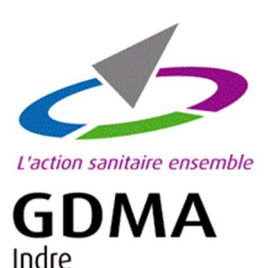

## Procédure pour la validation des mails et mots de passe Renforcement de la sécurité d'accès

Lors de votre prochaine connexion aux applications du GDMA (Boviclic, Capriclic, Oviclic, Web GDS, DematAgri...), un message s'affichera vous demandant de <u>valider votre adresse mail</u>.

## Si l'adresse mail est correcte

1. Cliquer sur « Vérifier votre adresse mail », elle sera alors validée.

| Abn d'améliorer la sécurité des                                                                                                    | sives, more and services evenings, endocesses in the solution and an average of the solution |
|----------------------------------------------------------------------------------------------------|----------------------------------------------------------------------------------------------|
| Pour cela vous devez d'abord va                                                                                                    | lider votre mail et changer votre mot de passe.                                              |
| Vous pourrez ensuite vous con<br>identifiant : votre adresse mai<br>- mot de passe : votre mot de pa                                                                            | secter avec :<br>(celle que vous allez valider ci-dessour)<br>sse mis à jour                 |
| Si vous avez créé un raccourci o<br>pour faciliter les accès futurs.                                                                                                    | lans votre navigateur, vous devrez le mettre à jour ou en créer un nouveau (touche CtrI+D)   |
| SI vous avez un raccourci ou un                                                                                                    | e application sur téléphone, pensez également à mettre à jour votre mot de passe.            |
| fication de votre adresse mail                                                                                                    |                                                                                              |
| fication de votre adresse mail                                                                                                    | ail nour des raisons de sécurité                                                             |
| fication de votre adresse mail<br>Merci de vérifier votre adresse ma<br>I vous reste <b>20 jour(s)</b> pour valid                                                               | al pour des raisons de sécurité.<br>er vos identifiants                                      |
| ffcation de votre adresse mail<br>Vierci de vérifier votre adresse m<br>I vous reste <b>20 jour(s)</b> pour valid<br><b>Votre adresse mail</b>                                  | ail pour des raisons de sécurité.<br>er vos identifiants                                     |
| ffcation de votre adresse mail<br>Merci de vérifier votre adresse ma<br>I vous reste <b>20 jour(s)</b> pour valid<br><b>Votre adresse mail</b><br>axenatest+cournen@gmail com   | ail pour des raisons de sécurité<br>er vos identifiants                                      |
| Itcation de votre adresse mail<br>Merci de vérifier votre adresse mail<br>I vous reste <b>20 jour(s)</b> pour valid<br><b>Votre adresse mail</b><br>axenetest+cournen@gmail.com | ail pour des raisons de sécurité.<br>er vos identifiants                                     |

2. Un mail contenant un lien pour réinitialiser votre mot de passe vous sera alors envoyé sur l'adresse mail validée.

| Persennations von Sone en okseurt an                                                                               | > Aide |
|----------------------------------------------------------------------------------------------------|--------|
| Un mail vous a été ensayé                                                                                          |        |
| initialization de colte not de passe anroye                                                                        |        |
| tous avons enroyé un mail contenant un lien pour réinitialiser votre mot de passe.<br>ferci de regarder vos mails. |        |
| Revenir à l'accumi                                                                                                 |        |
|                                                                                                    |        |

3. Consulter votre boîte mail et cliquer sur le lien reçu pour réinitialiser votre mot de passe. L'affichage suivant s'ouvrira. Vous devrez créer un nouveau mot de passe de minimum 8 caractères contenant : une majuscule, une minuscule, un chiffre, un caractère spécial.

| Changement de mot de passe                                                                                                    |  |
|----------------------------------------------------------------------------------------------------|--|
| Pour protéger votre compte, votre mot de passe doit comporter :                                                                                                    |  |
| <ul> <li>Une majuscule</li> <li>Une minuscule</li> <li>Un chiffre</li> <li>Un caractère spécial (I @ # &amp; \$ ¤ £ * µ % § : / ; , ?)</li> <li>8 caractères minimum</li> </ul> |  |
| Nouveau mot de passe *                                                                                                    |  |
| Confirmer votre nouveau mot de passe *                                                                                                    |  |
| Afficher                                                                                                    |  |

4. Lorsque l'adresse mail aura été validée et le nouveau mot de passe créé, vous pourrez vous connecter quelques minutes après en cliquant sur le bouton « se connecter » en haut à droite de l'écran.

Le nouveau mot de passe servira lors de vos prochaines connexions.

|                                                                                                    | 3 Se connecter                                                |           |
|----------------------------------------------------------------------------------------------------|---------------------------------------------------------------|-----------|
| Votre mot de nasse a été mis à jour                                                                                                 |                                                               | > Aide 🧭  |
| a serve mer an present a serve mer a just                                                                                           |                                                               |           |
| fise à jour de votre mot de passe                                                                                                   |                                                               |           |
| lise à jour de votre mot de passe<br>Vous pourrez vous connecter dans quelques minutes en<br>avec votre mail et votre mot de passe. | cliquant sur le bouton « Se connecter » en haut à droite de c | et écran, |

5. Une nouvelle page d'affichage s'ouvrira où il suffira de mettre votre adresse mail et le mot de passe créé.

| Connexion                 |               |  |
|---------------------------|---------------|--|
| Accéder à votre portail o | dapplications |  |
| Adresse <del>e mail</del> |               |  |
| Votre e-mail              |               |  |
| Mot de passe              |               |  |
| Votre mot de passe        | 10            |  |
| 🗍 Se sauvenir de mai      |               |  |
| Mot de passe oublié ?     |               |  |

## Si l'adresse mail n'est pas correcte : rectifiez là

1. Aller dans la partie « Mon compte » en haut à droite de l'écran d'Axone ;

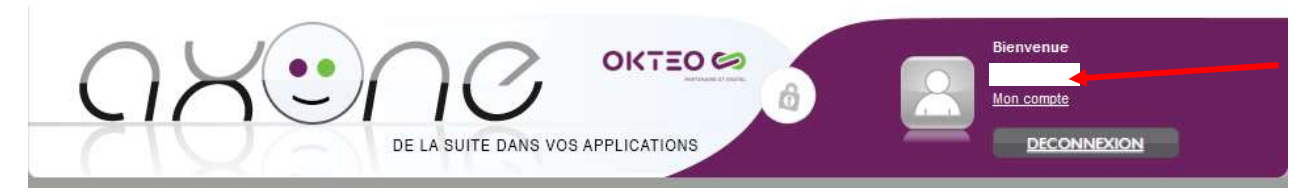

2. Modifier votre adresse mail.

| Mes coordonnées                |          |  |
|--------------------------------|----------|--|
|                                | Mail     |  |
|                                | c        |  |
| 4 rue Robert Mallet<br>Stevens | Portable |  |
| 36000 CHATEAUROUX              |          |  |

 Lorsque votre mail aura été modifié, consulter votre boîte mail et cliquer sur le lien reçu pour réinitialiser votre mot de passe. L'affichage suivant s'ouvrira. Vous devrez créer un nouveau mot de passe de minimum 8 caractères contenant : une majuscule, une minuscule, un chiffre, un caractère spéciale.

| Chang | gement de mot de passe                                     |
|-------|------------------------------------------------------------|
| Pour  | protéger votre compte, votre mot de passe doit comporter : |
|       | Une majuscule                                              |
| •     | Une minuscule                                              |
| •     | Un chiffre                                                 |
| •     | Un caractère spécial (! @ # & \$ ¤ £ * µ % § : / ; , ?)    |
| •     | 8 caractères minimum                                       |
| Nouv  | reau mot de passe *                                        |
| Confi | irmer votre nouveau mot de passe *                         |
| □Affi | licher                                                     |

 Lorsque l'adresse mail aura été validée et le nouveau mot de passe créé, vous pourrez vous connecter quelques minutes après en cliquant sur le bouton « se connecter » en haut à droite de l'écran.

Le nouveau mot de passe servira lors de vos prochaines connexions.

|                                                                                                    | Se connecter                                                              |
|----------------------------------------------------------------------------------------------------|---------------------------------------------------------------------------|
| Votre mot de passe a été mis à jour:                                                                                                    | × Aulte 🝞                                                                 |
| Mise à jour de votre mot de passe                                                                                                    |                                                                           |
|                                                                                                    |                                                                           |
| Vous pourrez vous connecter dans quelques minutes<br>avec votre mail et votre mot de passe.                                                           | en cliquant sur le bouton « Se connecter » en haut à droite de cet écran, |
| Vous pourrez vous connecter dans quelques minutes<br>avec votre mail et votre mot de passe.<br>Si vous avez un raccourci ou une application sur télép | en cliquant sur le bouton « Se connecter » en haut à droite de cet écran, |

5. Une nouvelle page d'affichage s'ouvrira où il suffira de mettre votre adresse mail et le mot de passe créé.

| Connexion                              |    |  |
|----------------------------------------|----|--|
| Accéder à votre portail d'applications |    |  |
| Adresse e-mail                         |    |  |
| Votre e-mail                           |    |  |
| Mot de passe                           |    |  |
| Votre mot de passe                     | 10 |  |
| 📋 Se sauvenir de mai                   |    |  |
| Mot de passe oublié ?                  |    |  |

Si un raccourci a été créé précédemment sur votre ordinateur ou sur votre navigateur, il est possible que ce dernier ne fonctionne plus, une mise à jour peut être nécessaire.

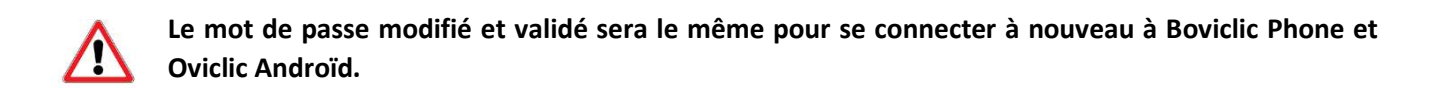

Connexion sur smartphone

小

Pour la connexion sur votre smartphone, déconnectez-vous puis reconnectez-vous avec votre login habituel et le **nouveau mot** de passe créé.